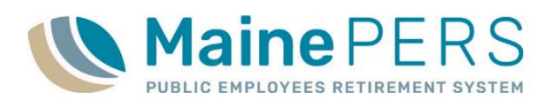

# Electronic Payroll File (EPF) Quick Monthly Reporting Reference

- 1. Navigate to www.mainepers.org
  - Preferred Web Browser: Google Chrome™
- 2. Locate Employer Self Service (ESS) Login
  - Top Right Corner 'EMPLOYER SELF SERVICE LOGIN' or
  - Employers > 'Employer Self Service Log In'
- 3. Enter ESS Username and Password
  - Authenticate through Multi-Factor Authentication (MFA)
- 4. Select <u>'Employer Location Detail'</u> tab
- 5. Select 'Details' for the Employer Location
- 6. Navigate to the 'Accounts' tab
- 7. Click action button: <u>'Upload File'</u>
  - Select <u>'EPF Contribution'</u>
  - Browse and locate file on local computer
  - Enter Import Description including Employer Location Code and Month/Year
    - Format: <u>P0999 10/2020</u>, or <u>TC999 October 2020</u> ←
  - Click <u>'Next'</u>
  - Click <u>'Close'</u>
- 8. While still on the <u>'Account'</u> tab
- 9. Click action button: <u>'File History'</u>
  - Locate Uploaded File
    - Process Flag = "Ready"
    - Import Description column = What was entered upon upload
    - Status = "Not Processed"
      - Proceed to Step 10
    - Status = "Loaded with Errors"
      - File is Invalid
      - Correct original payroll file and return to Step 6
- 10. Click 'Action' menu for the corresponding upload row
  - Select '<u>Validate'</u>
    - Status = "Validate Successfully"
      - Proceed to Step 11
    - Status = "Validated with Errors" or "Validated with Exceptions"

• Proceed to Step 12

- 11. Return to 'Action' menu again for the corresponding upload
  - Select 'Process'
    - Status = "Processed Successfully"
      - Proceed to Step 19

Upload Status: 'Validated with Errors' or 'Validated with Exceptions'

- 12. Click to highlight the affected upload row in the 'File History' section
- 13. Click 'Tools'
  - Select <u>'Reports'</u>
  - Select <u>'Standard Import Report'</u>
    - A screen will pop-up showing the payroll details submitted and corresponding upload status (ensure pop-up blocker is not enabled for mainepers.org)
- 14. To filter data, click on the small black arrow ( >) in the upper left-hand corner
  - 'Select Parameters'
    - Detail Record Status: Make selection
      - Errors = Select 'Errors' or 'Validated with Errors'
      - Exceptions = Select 'Exceptions' or 'Validated with Exceptions'
    - Datastring View: 'Detail'
  - Click <u>'Run'</u>
- 15. Review <u>'Standard Import Report'</u> results and identify any exceptions or errors that need correction prior to final processing
  - For details on error/exception messaging, refer to the following:
    - <u>'ESS Electronic Payroll Filing Manual'</u>
    - <u>'ESS Validation Guide for Electronic Payroll Filing'</u>
- 16. Click <u>'Action'</u> menu for the corresponding upload row, in the <u>'File History'</u> section
  - Select <u>'Details'</u>
    - This option will direct you into the payroll file details uploaded where member information can be corrected/updated
- 17. Click to highlight the row for the member in need of correction/update (repeat for each member requiring update)
  - Select fields within the highlighted row that need updating, and enter changes accordingly <u>or</u>
  - Click <u>'Tools'</u>
    - Select <u>'View'</u>
      - 'View Row Tool': Edit window allowing for edit of uploaded member data
      - Make necessary corrections
      - Click '<u>OK'</u>
    - Click <u>'Save'</u>
    - Click <u>'Close'</u>

### 18. Return to Step 10

- Repeat **Steps 10** through **18** until all errors have been corrected, and exceptions have been reviewed and/or corrected, as needed
- Final Status prior to Processing should be 'Validated Successfully' or 'Validated with Exceptions' if exceptions do not require correction

Remittance Report and Payment to MainePERS

- 19. Close out of 'File History'
- 20. Navigate to the 'Reports' tab
  - Click <u>'Generate Report'</u>
  - Select <u>'Employer Remittance Report'</u>
    - Select Employer Code
    - Select Employer Location Code
    - Enter Work Report Start Date (1<sup>st</sup> of month)
      - Click '<u>Next'</u>
      - Click '<u>Confirm'</u>
      - Print or save, if desired

## 21. Schedule Electronic Payment (EFT) to MainePERS

- <u>Payment by ACH Credit</u>: Schedule payment with financial institution, notify MainePERS of any inconsistencies in the amount being submitted
- Payment by ACH Debit: Proceed to Step 23
  - For detailed instructions on setting up and making ACH Debit payments to MainePERS, please refer to the 'Scheduling an Electronic Funds
  - Transfer (EFT) Payment' Guide

## 22. Navigate to <u>'Account'</u> Tab

- Locate Work Report requiring payment
- 23. Click 'Actions' for corresponding payroll row
  - Click 'Pay this Transaction'

### 24. Complete details in the Make Payment Wizard

- Complete 'One Time Payment' Fields
  - Payment Amount: Automatically populates what is due
    - If paying more or less, edit this field and click 'Apply'
  - Payment Date: Enter Date you want payment deducted from account
  - Description: Enter a description for the payment, *i.e. July 2020 Payroll Payment*
- Click '<u>Next'</u>
- Select previously established 'Payment Account', or 'Add New Payment Account'
- Click '<u>Next'</u>
- Review payment details
  - <u>'Back'</u> to edit details
  - <u>'Confirm'</u> to complete payment